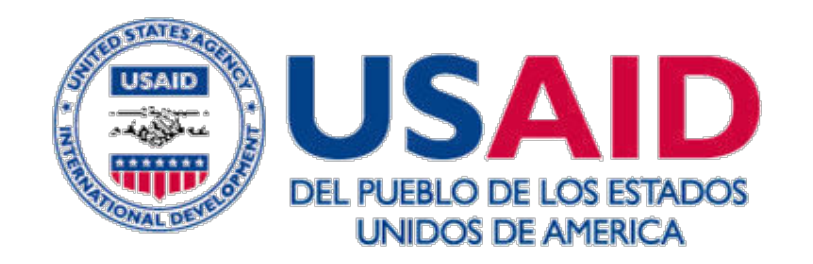

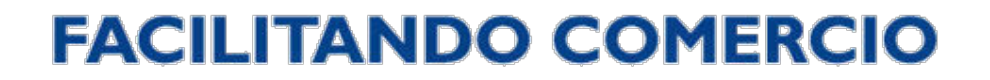

# Identificando oportunidades en contratación pública: Texas, Utah, Illinois, y Colorado

16 octubre 2015

FACILITANDO COMERCIO es un Proyecto de la Agencia de los Estados Unidos para el Desarrollo Internacional

# **TEXAS: Contralor Texano de Cuentas Públicas**

### Identificar nuevas oportunidades en la base de datos *Electronic State Business Daily*

<u>http://www.comptroller.texas.gov</u> "State Purchasing" → "Electronic State Business Daily"

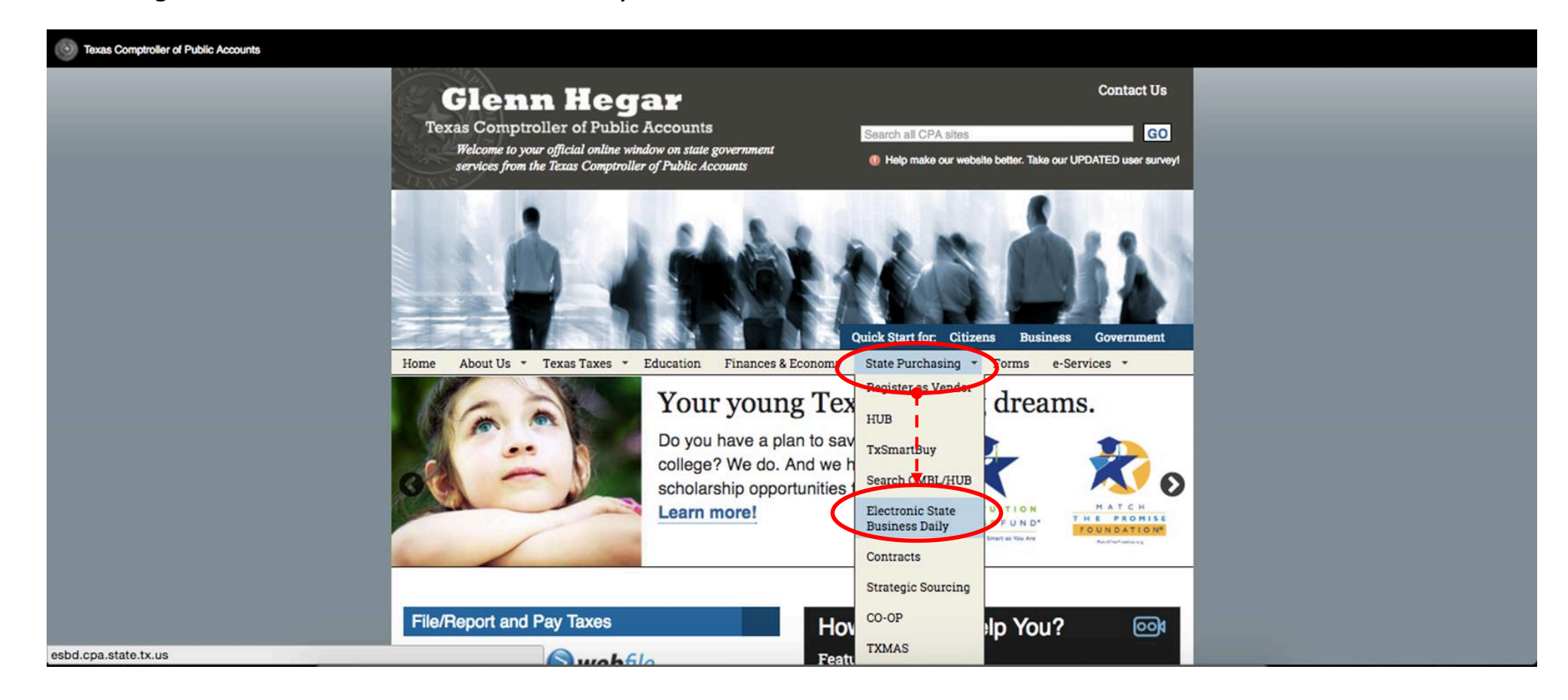

# **TEXAS: Contralor Texano de Cuentas Públicas**

Window on State Government Glenn Hegar Texas Comptroller of Public Accounts

### Electronic State Business Daily (EBSD)

- Consultar nuevas convocatorias de contratación pública en "View Newest Postings"
  - Filtrar por agencias, tipos de contratación, y código de producto (*NIGP Class – Item Number*)
- Buscar información de contrataciones anteriores "Search Postings"

#### **Electronic State Business Daily (ESBD)**

You are here: Home » Procurement » Tools » Electronic State Business Daily

| » View Newes         | t postings                                  |      |
|----------------------|---------------------------------------------|------|
| » Agency: So<br>Name | t pulldown list by Name, Number   Lookup Ag | genc |
| (All Agencies)       |                                             | +    |
| Search Type:         | Search Bid / Procurement Opportunities      |      |
| Agency Requis        | ition Number:                               |      |
| NIGP Class - I       | em Number: Class - Item (Item Number        | NOT  |
| Required)            |                                             |      |
|                      |                                             |      |

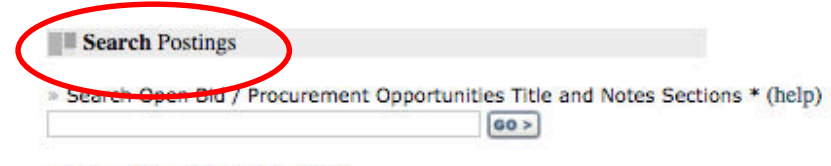

\* Note: Search refreshed nightly

#### Other Resources

» Business Activity Resources - Information on other Business Activity, by State Agency Name or Number

Delimited Text Data Download

¿Cómo registrarse como proveedor del Estado de Texas para recibir alertas de convocatorias de contratación pública? *State of Texas Centralized Master Bidders List* (CMBL, por sus siglas en inglés) <u>http://comptroller.texas.gov/procurement/prog/cmbl/</u>

# ¿Qué necesito?

- Crear un perfil con ID de usuario, correo electrónico, nombre, número de teléfono, y contraseña
- Se requiere el número de identificación del empleador (EIN).
   Éste se puede solicitar al Internal Revenue Service (IRS) de EE.UU.
  - Información de la estructura empresarial, detalles de propiedad
  - Código del producto que vende su compañía
  - Distritos de Texas donde podría vender sus productos
- Tarifa anual de registro: USD 70.00

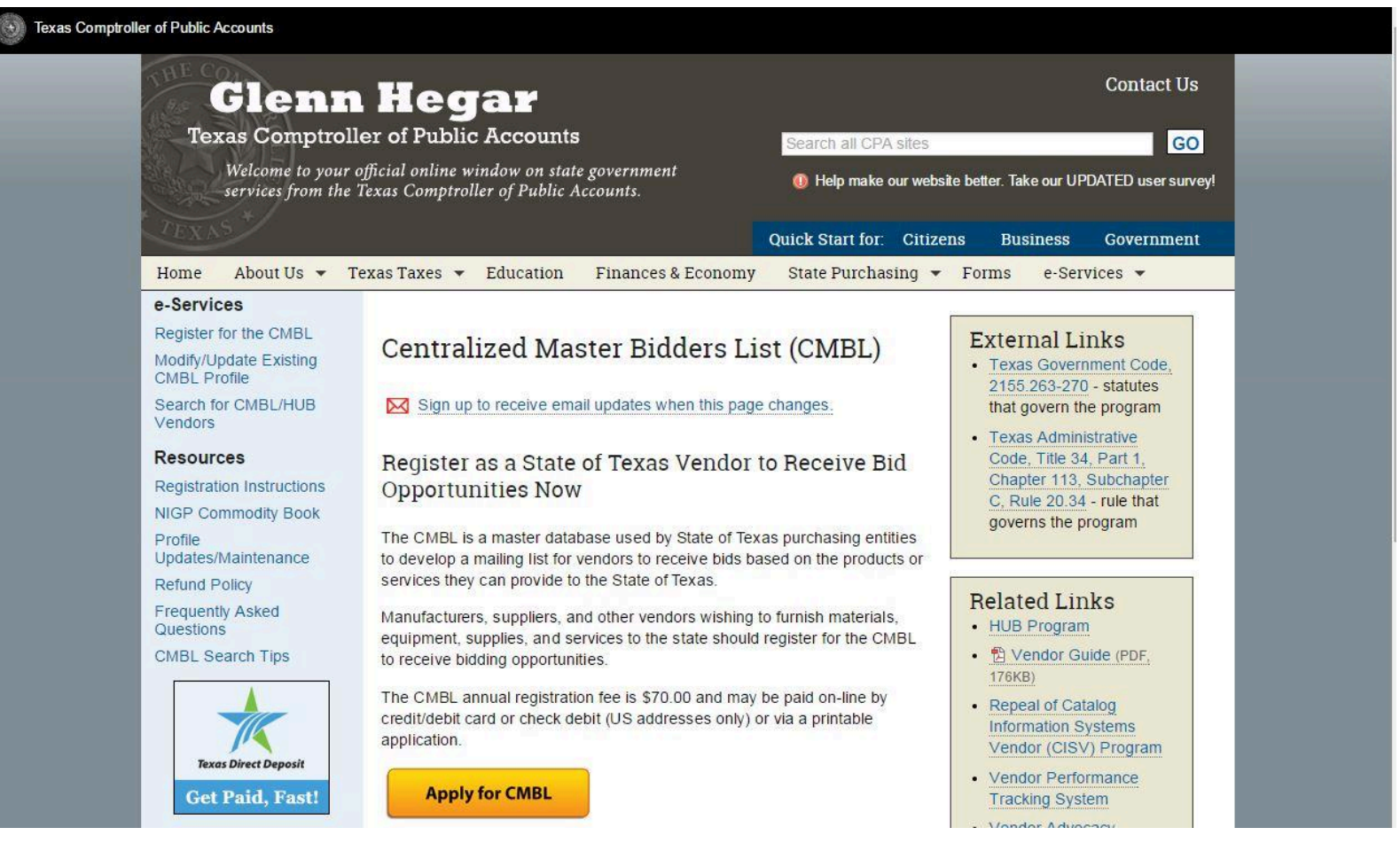

# UTAH: Departamento de Servicios Administrativos, División de Compras Públicas

# Identificar nuevas oportunidades en la base de datos BidSync (ubicado en la página web del Estado de Utah)

<u>http://purchasing.utah.gov</u>  $\rightarrow$  "Current Bids"

15/10/2015

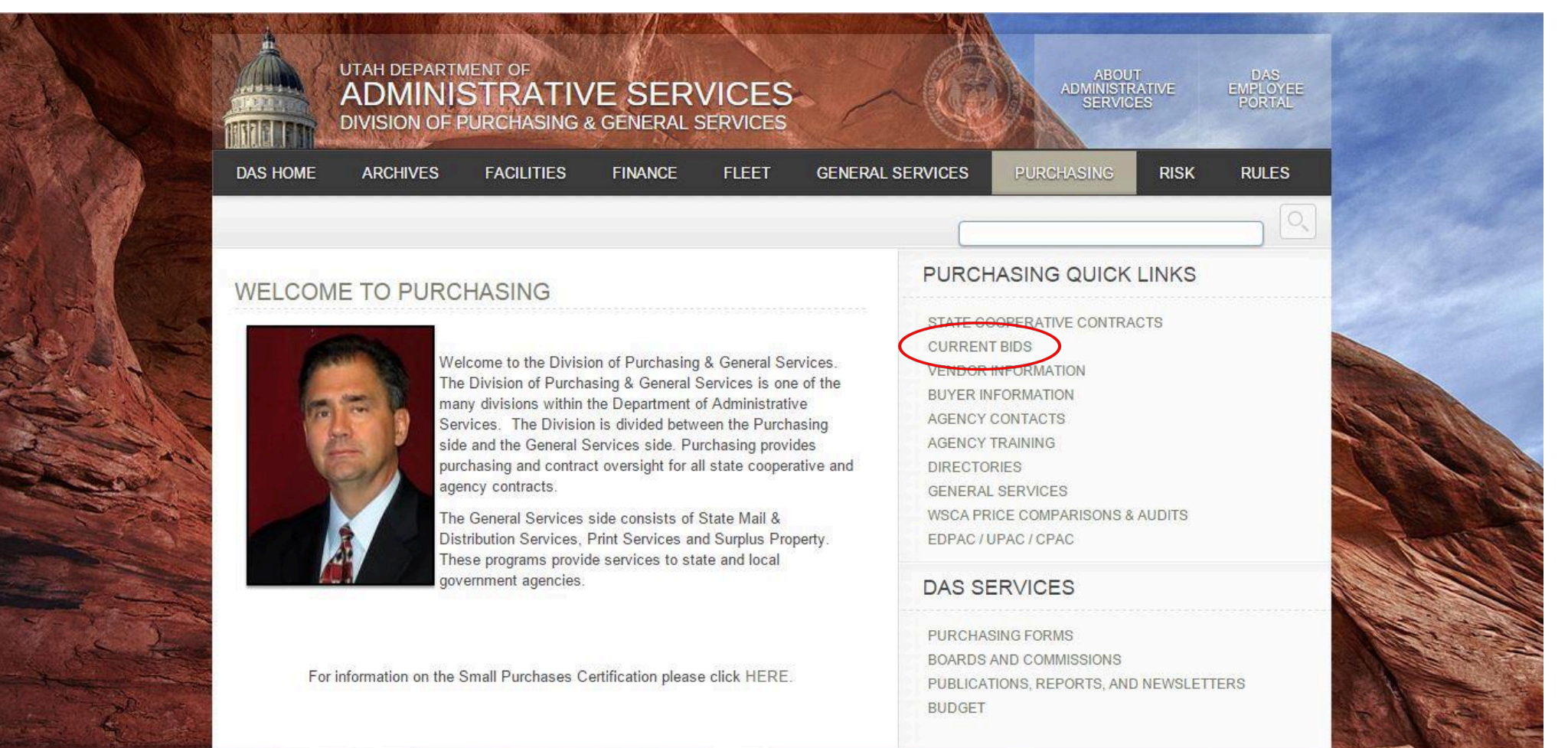

# UTAH: Departamento de Servicios Administrativos, División de Compras Públicas

El Estado de Utah publica sus anuncios de contratación en la base de datos **BidSync** 

• Deslice la barra de navegación para identificar oportunidades

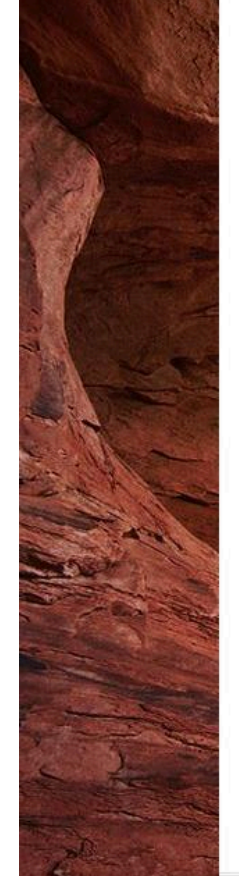

#### CURRENT BIDS

The State of Utah has partnered with BidSync (formally RFP Depot) to post, distribute and then to receive electronic responses to Utah's solicitations. We are excited to utilize this innovative advance in electronic commerce. Please register as a prospective supplier to obtain information on open solicitations from the State of Utah.

By clicking the "Register" link you will be forwarded to the BidSync website where you will be provided instructions on how to register as a prospective supplier. By registering with BidSync you will be recognized as a supplier that is interested in doing business with the State of Utah and you will be able to receive email notice of Utah's bidding opportunities and then respond electronically. There is no charge to receive notice about or respond to Utah's solicitations. By registering with BidSync you will also have access to bidding opportunities from other public sector agencies, if you choose.

Please note that you will be leaving the State of Utah's Portal by clicking on the bids listed below. The inclusion of the hypertext link to BidSync's website is not intended as an endorsement of any other product or service offered or referenced by BidSync.

(Helpful hint: if a scroll bar is present, scroll down to view the entire exhibit.)

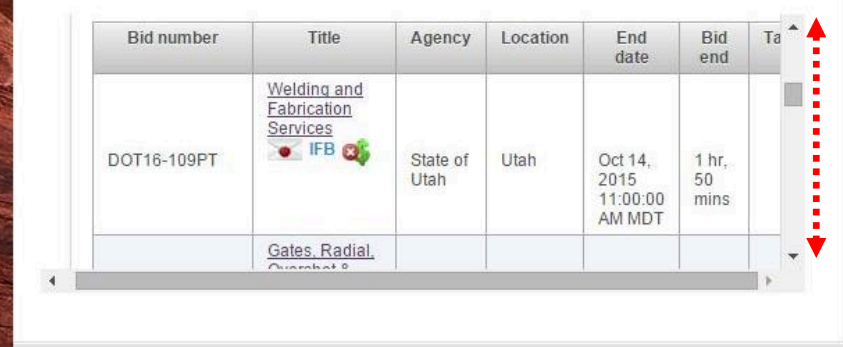

#### PURCHASING QUICK LINKS

STATE COOPERATIVE CONTRACTS CURRENT BIDS VENDOR INFORMATION BUYER INFORMATION AGENCY CONTACTS AGENCY TRAINING DIRECTORIES GENERAL SERVICES WSCA PRICE COMPARISONS & AUDITS EDPAC / UPAC / CPAC

#### DAS SERVICES

PURCHASING FORMS BOARDS AND COMMISSIONS PUBLICATIONS, REPORTS, AND NEWSLETTERS BUDGET

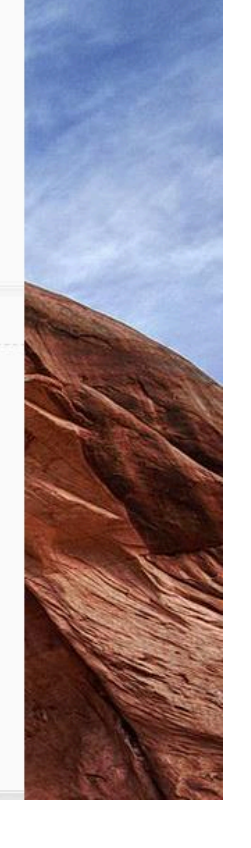

# **ILLINOIS: Illinois Procurement Bulletin**

### Identificar nuevas oportunidades en la base de datos Illinois Procurement Bulletin

http://www.purchase.state.il.us Hacer clic en "Illinois BID"

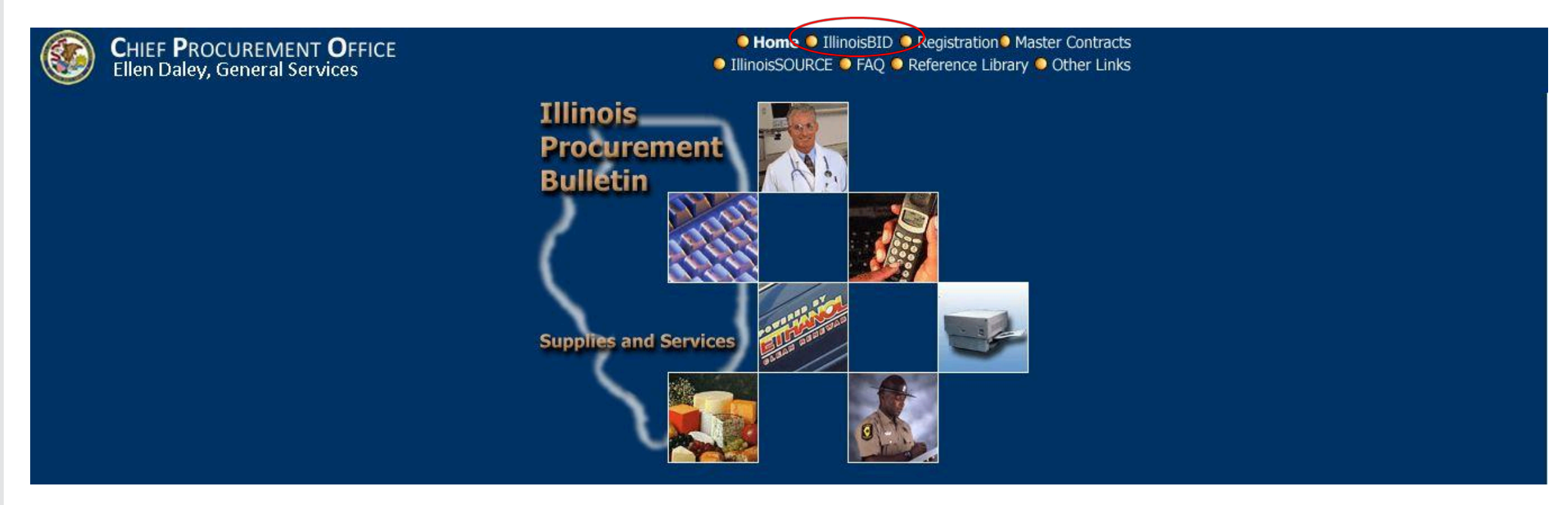

### Identificar nuevas oportunidades en la base de datos Illinois Procurement Bulletin

- **Consultar anuncios** de contratación pública
  - Filtrar por agencias y código de producto
- Buscar contratos públicos adjudicados "Solicitations – Closed"
- Hacer clic en los números de referencia para ver más información

| Y       IllinoisBID<br>Isearch       Solicitations: Open by Date       Sort by: Date       Agency       Class Code       Category       NIGP Code         OS       Solicitations: Open<br>Open SBSA<br>Open BEP<br>Open Veterans<br>Closed (to days)       Reference # Title       Due Date       Due Date         22037118       DNT-CONTRACT FOR PROFILER DEVICES       11/32/2015         22037120       ThA - 424 - 06an and Televise Drainage System 1-294       11/19/2015         2203718       DNT-Active Main RFI       11/18/2015         Open<br>Closed (to days)       22037118       DNR-Aroth Point Marina RFI       11/19/2015         2203718       Final - 120/03/RR Preventative Mintrice and Repair Boilers and Hot Water Heaters       11/13/2015         2203719       Collection Agency - Defaulted Student Loan Collections       11/06/2015         2203718       THA - 15-0070 In-Kind Marketing/Adventising       10/30/2015         2203718       THA - 15-0070 In-Kind Marketing/Adventising       10/30/2015         2203719       Collection Agency - Defaulted Student Loan Collections       11/06/2015         22037115       THA - 15-0070 In-Kind Marketing/Adventising       10/30/2015         22037116       THA - 15-0070 In-Kind Marketing/Adventising       10/32/2015         22037116       Coll Cast Mine Generature Marketing/Adventising       10/32/2015                                                                                                    |    | Illinois<br>Procurement<br>Bulletin | <ul> <li>Home IllinoisBID Registr</li> <li>Master Contracts Reference Lib</li> </ul>        |                                     |   |  |
|----------------------------------------------------------------------------------------------------|----|-------------------------------------|---------------------------------------------------------------------------------------------|-------------------------------------|---|--|
| Des not include Small Business Set-Asides (Select: Open SBSA)         Search       Page: -1-         OS       Solicitations<br>Open SBSA<br>Open BEP<br>Open Veterans       Reference # Title       Due Date         Open SBSA<br>Open BEP<br>Open Veterans       2203102       THA - 424 - Clean and Televise Drainage System I-234       11/32/015         Ossed (150 days)       22035185       15-003 Tingley Rainwear       11/13/2015         Open<br>Open Cleased (150 days)       22035185       14A - 140-106 FG300 Curb Barrier System Replacement Parts       11/10/2015         Open SBSA<br>Open Closed (150 days)       22037141       THA - 140-106 FG300 Curb Barrier System Replacement Parts       11/10/2015         Open SBSA<br>Open SBSA<br>Open SBSA<br>Open SBSA       22037141       THA - 140-106 FG300 Curb Barrier System Replacement Parts       11/10/2015         22037141       THA - 140-106 FG300 Curb Barrier System Replacement Parts       11/10/2015       1008/2015         22037142       Collection Agency - Defaulde Student Loan Collections       11/08/2015       1008/2015         22037051       THA - 15-0063 Breakaway Aluminum Light Pole Bases       10/30/30/215       10/30/2015         2031715       Pert MASTER CONTRACT BROWN KRAFT AND LARGE WHITE ENVELOPES       10/28/2015       10/28/2015         2031725       Pert MASTER CONTRACT Repair and Maintenance       10/28/2015       10/28/2015       10/28/2                                                                                                    | v  | IllinoisBID                         | Solicitations: Open by Date Sort by: Date Agency Class Cor                                  | de <u>Category</u> <u>NIGP Code</u> | Í |  |
| Search       Page: -1-         OPS       Solicitations<br>Open<br>Open SBSA<br>Open SBSA<br>O                                                                             | ,  |                                     | Does not include Small Business Set-Asides (Select: Open SBSA)                              |                                     |   |  |
| Page:       -1-         Open<br>Open SBSA<br>Open BEP<br>Open Veterans       Reference # Title       Due Date         Open Mether<br>Open Mether<br>Open Veterans       2203115<br>22032113       DOR-Contract FOR PROFILER DEVICES       11/13/2015         Open Veterans       22032113       DNR-North Point Marina RFI       11/13/2015         Open Veterans       22032113       DNR-North Point Marina RFI       11/13/2015         Open Veterans       22032124       THA - 4244 - Clean and Televise Drainage System Replacement Parts       11/13/2015         Open SEP       22032694       THA - 14/016 FG300 Curb Barrier System Replacement Parts       11/10/0215         Open Sep Annual<br>Reports       22032704       Calescol (150 days)       22032704       Calescol (150 days)         Search Archived<br>Notices       22032704       Chall Cost Negotiation RFP       11/06/2015         Search Archived<br>Notices       22032704       Chall Cost Negotiation RFP       11/06/2015         Search Archived<br>Notices       22032704       Chall Cost Negotiation RFP       11/06/2015         Search Archived<br>Notices       22032704       Chall Cost Negotiation RFP       10/02/2015         User Manual       Search Archived<br>Notices       22032704       Chall Cost Negotiation RFP       10/02/2015         User Manual       Search Archived<br>Notices       22032                                                                                                    | )  | Search                              | <b>D</b> 1                                                                                  |                                     |   |  |
| Solicitations<br>Open     Reference # Title     Due Date       03     Open SBSA<br>Open SBSA<br>Open BEP<br>Open Veterals     228116     DOT-CONTRACT FOR POFILER DEVICES     11/32/2015       13     Open Meterals     2203720     THA + 424 - Clean and Televise Drainage System I-294     11/19/2015       14     Closed (150 days)     22035118     IFA0003 Tingley Rainwear     11/13/2015       15     Notices     22035946     THA - 12-0063RR Preventative Mince and Repair Bollers and Hot Water Heaters     11/13/2015       15     Open<br>Closed (150 days)     22035946     THA - 12-0063RR Preventative Mince and Repair Bollers and Hot Water Heaters     11/10/2015       2035046     THA - 14-0106 FG300 Curb Barrier System Replacement Parts     11/10/2015     11/06/2015       2035046     THA - 14-0106 ST6300 Curb Barrier System Replacement Parts     11/06/2015       2035047     THA - 45-0071 In-Kind Marketing/Adventising     10/30/2015       2035048     THA - 15-0073 Breakaway Aluminum Light Pole Bases     10/30/2015       2035049     THA - 15-0003 Breakaway Aluminum Light Pole Bases     10/30/2015       2035728     Oper Liferater of Safety     10/28/2015       2035728     Oper Liferater of Safety     10/28/2015       2035728     Cole Cast Moline CC Elevator Repair and Maintenance     10/28/2015       2035728     Cole Cast Moline CC Elevator Repair and Maintenance                                                                                                    |    | Sector Manager                      | Page: - 1 -                                                                                 |                                     |   |  |
| Open<br>DS     Open<br>Den SISA<br>Open SISA<br>Open | DS | Solicitations                       | Deference # Title                                                                           | Due Date                            |   |  |
| 15         Open SEA<br>Open SEP<br>Open SEP<br>Open Vetorans<br>Closed (150 days)         220110<br>22027114         D01-00/II Marina RFI<br>220270 THA - 4244 - Clean and Televise Drainage System 1-294         11/19/2015           Notices         2203210<br>22032401 THA - 12-0063RR Preventative Mntnce and Repair Boilers and Hot Water Heaters         11/13/2015           Notices         22032102<br>22032421 THA - 14-0106 FG300 Curb Barrier System Replacement Parts         11/10/2015           203202         Closed (150 days)         22032102<br>22032421 THA - 14-0106 FG300 Curb Barrier System Replacement Parts         11/10/2015           2032102         Collection Agency - Defaulted Student Loan Collections         11/06/2015           2032102         Collection Agency - Defaulted Student Loan Collections         11/03/2015           20320280         THA - 15-0070 In-Kind Marketing/Advertising         10/30/2015           20320280         THA - 15-0070 In-Kind Marketing/Advertising         10/30/2015           20320280         THA - 15-0070 In-Kind Marketing/Advertising         10/30/2015           20320208         THA - 15-0070 In-Kind Marketing/Advertising         10/30/2015           20320208         THA - 15-0070 In-Kind Marketing/Advertising         10/30/2015           20327115         THA - 52007 IRAC TBROWN KRAFT AND LARGE WHITE ENVELOPES         10/29/2015           Search Archived<br>Notices         20037115         Request for Information (RFI)-                                                                                                    |    | Open<br>Open                        | 228116 DOT CONTRACT FOR PROFILER DEVICES                                                    | 11/02/2015                          |   |  |
| Open Veterans         2203/201         Intx + 224 - Colean and Revise Dramage System # 254         1013/2015           Notices         22035185         15-0003 Tingley Rainwear         11/13/2015           Notices         22035185         15-0003 Tingley Rainwear         11/13/2015           Open         22035185         15-0003 Tingley Rainwear         11/13/2015           Open         22035185         14-1016 FG300 Curb Barrier System Replacement Parts         11/10/2015           Closed (150 days)         2203704         Grantee Indirect Cost Negotiation RFP         11/06/2015           2203704         Collection Agency – Defaulted Student Loan Collections         11/06/2015           2203704         Collection Agency – Defaulted Student Loan Collections         11/06/2015           2203704         Collection Agency – Defaulted Student Loan Collections         11/06/2015           2203704         Collection Agency – Defaulted Student Loan Collections         11/06/2015           2203704         Collection Agency – Defaulted Student Loan Collections         11/06/2015           2203704         Collection Agency – Defaulted Student Loan Collections         11/06/2015           2203704         Collection Agency – Defaulted Student Loan Collections         11/06/2015           2203705         CMA         Collection Agency – Defaulted Student Loan Collections                                                                                                    | 15 | Open SBSA                           | 220110 DOT-CONTRACT FOR PROFILER DEVICES                                                    | 11/10/2015                          |   |  |
| Open velocitaris<br>Closed (150 days)22037113<br>2203594512037164<br>Closed (150 days)22035215<br>2203594511/10/2015<br>22037144Notices<br>Open<br>Closed (150 days)22037141<br>22037144THA - 14-0106 FG300 Curb Barrier System Replacement Parts11/10/2015<br>11/10/6/2015BEP Annual<br>Reports<br>Date<br>Agency22037042<br>22036985Collection Agency - Defaulted Student Loan Collections11/06/2015<br>11/06/2015Search Archived<br>Notices22037041<br>22037045THA - 15-0070 In-Kind Marketing/Advertising<br>2203704810/30/2015<br>10/30/2015Search Archived<br>Notices22037098<br>22037015THA - 15-0063 Breakaway Aluminum Light Pole Bases<br>CONTAINS BEP*10/29/2015<br>10/29/2015Search Archived<br>Notices22037151<br>22037151THA - 5700 - Reconstruction & Widening - 1-80<br>2203701510/28/2015<br>10/28/2015User Manual22037151<br>22037151FY 16 Certificates of Safety<br>2203715110/28/2015<br>22037151User Manual22037151<br>22037056CMS - Lotitor Repair and Maintenance<br>2203715710/28/2015<br>2203705622037085CMS - Lotitor Neor Bib - VIENNA CORRECTIONAL CENTER -<br>VIENNA - FARM 110/27/2015<br>2203708522037085CMS - Lotitor - INTATION FOR Bib - VIENNA CORRECTIONAL CENTER -<br>VIENNA - FARM 110/27/2015<br>2203708522037045CMS - Lotitor - INTATION FOR Bib - VIENNA CORRECTIONAL CENTER -<br>VIENNA - FARM 110/27/2015<br>2203708522037045CMS - Lotitor - INTATION FOR Bib - VIENNA CORRECTIONAL CENTER -<br>VIENNA - FARM 110/27/2015<br>2203708522037045CMS - Lotitor - INVITATION FOR Bib -                                                                                                    |    | Open BEP<br>Open Voterans           | 22037207 THA - 4244 - Gean and Televise Drainage System 1-254                               | 11/18/2015                          |   |  |
| Second Archived<br>NoticesUser Manual2200000000000000000000000000000000000                                                                                                    |    | Closed (150 days)                   | 22037110 DIR-NOLL FORMATING REL                                                             | 11/13/2015                          |   |  |
| Notices       11220321       114 - 14-0106 FG300 Curb Barrier System Replacement Parts       11/10/2015         Closed (150 days)       22037194       Grantee Indirect Cost Negotiation RFP       11/06/2015         BEP Annual       22037046       Collocation Agency - Defaulted Student Loan Collections       11/06/2015         BEP Annual       22032020       THA - 15-0070 In-Kind Marketing/Advertising       10/30/2015         Date       22032088       THA - 15-0070 In-Kind Marketing/Advertising       10/30/2015         Agency       22032088       THA - 15-0070 In-Kind Marketing/Advertising       10/30/2015         Search Archived       22032088       THA - 15-0070 In-Kind Marketing/Advertising       10/29/2015         Search Archived       22032088       THA - 15-0070 In-Kind Marketing/Advertising       10/29/2015         Search Archived       22032015       THA - 15-0070 In-Kind Marketing/Advertising       10/29/2015         Search Archived       22032015       THA - 15-0070 In-Kind Marketing/Advertising       10/29/2015         Search Archived       22037028       THA - 15-0070 Reconstruction& Widening - 190       10/29/2015         Subserver       22037115       THA - 15-0070 Reconstruction Repair and Maintenance       10/28/2015         22037115       FYIG Certificates of Safety       10/28/2015       10/28/2015                                                                                                    |    | <u>Cioseu</u> (150 days)            | 220369/6 THA . 12-0063PP Preventative Motoce and Repair Boilers and Hot Water Heaters       | 11/13/2015                          |   |  |
| Closed (150 days)       22037194       Grantee Indirect Cost Negotiation RFP       11/106/2015         BEP Annual       22037194       Gollection Agency – Defaulted Student Loan Collections       11/06/2015         BEP Annual       22037104       Collection Agency – Defaulted Student Loan Collections       11/06/2015         Date       22036208       THA - 15-005 Breakaway Aluminum Light Pole Bases       10/30/2015         Agency       22037015       THA - 5700 - Reconstruction & Widening - 1-90       10/29/2015         Search Archived       22037215       THA - 5700 - Reconstruction & Widening - 1-90       10/29/2015         User Manual       22037215       THA - 5700 - Reconstruction & Widening - 1-90       10/29/2015         2203715       THA - 5700 - Reconstruction & Widening - 1-90       10/29/2015         2203715       THA - 6700 - Reconstruction Repair and Maintenance       10/28/2015         2203715       FY16 Certificates of Safety       10/28/2015         22037232       DOC East Moline CC Elevator Repair and Maintenance       10/28/2015         22037056       CMS - L0103 - INVITATION FOR BID - VIENNA CORRECTIONAL CENTER - 10/27/2015       10/27/2015         2203706       CMS - L0103 - INVITATION FOR BID - VIENNA CORRECTIONAL CENTER - VIENNA - FARM 1       10/27/2015         2203708       CMS - L0102 - INVITATION FOR BID - VIENNA CORRECTION                                                                                                    | ١C | Open                                | 22030345 THA - 12-0005KK Preventative wintice and Repair Dollers and Not Water Heaters      | 11/10/2015                          |   |  |
| Diobed (150 days)2203704Collection Agency - Defaulted Student Loan Collections11/06/2015BEP Annual<br>Reports2203704Collection Agency - Defaulted Student Loan Collections11/03/2015Date<br>Agency22036208THA -15-0070 In-Kind Marketing/Advertising10/30/2015Search Archived<br>NoticesTHA -57015Reconstructions10/29/2015Search Archived<br>NoticesPTI MASTER CONTRACT BROWN KRAFT AND LARGE WHITE ENVELOPES10/29/2015Search Archived<br>NoticesPTI MASTER CONTRACT BROWN KRAFT AND LARGE WHITE ENVELOPES10/28/2015CONTAINS BEP*<br>20037151PC entificates of Safety10/28/20152003709CC Elevator Repair and Maintenance10/28/20152003709Asset Forfeiture Auction Services10/28/20152003709CMS - L0103 - INVITATION FOR BID - VIENNA CORRECTIONAL CENTER -<br>VIENNA - FARM 110/27/201520037095CMS - L0102 - INVITATION FOR BID - VIENNA CORRECTIONAL CENTER -<br>VIENNA - FARM 110/27/201520037095CMS - L0102 - INVITATION FOR BID - VIENNA CORRECTIONAL CENTER -<br>VIENNA - FARM 110/27/201520037095CMS - L0102 - INVITATION FOR BID - VIENNA CORRECTIONAL CENTER -<br>VIENNA - FARM 110/27/201520037095CMS - L0102 - INVITATION FOR BID - VIENNA CORRECTIONAL CENTER -<br>VIENNA - FARM 110/27/201520037095CMS - L0102 - INVITATION FOR BID - VIENNA CORRECTIONAL CENTER -<br>VIENNA - FARM 110/27/201520037095CMS - L0102 - INVITATION FOR BID - VIENNA CORRECTIONAL CENTER -<br>VIENNA - FARM 110/27/201520037095CMS - L0102 - INVITATION FOR                                                                                                    | 13 | Closed (150 days)                   | 22037194 Grantee Indirect Cost Negotiation REP                                              | 11/06/2015                          |   |  |
| BEP Annual<br>Reports22037141THA - 4642 - EOWA (IL 390) RDWY AND BRDG Construction11/03/2015Date<br>Date22036208THA - 15-0063 Breakaway Aluminum Light Pole Bases10/30/2015Date<br>Agency22037015THA - 5700 - Reconstruction& Widening - I-9010/29/2015Search Archived<br>Notices22037151FTA - 5700 - Reconstruction& Reconstruction& Widening - I-9010/29/2015Search Archived<br>Notices22037151FTA - 6700 - Reconstruction& RAFT AND LARGE WHITE ENVELOPES<br>'CONTAINS BEP'10/28/2015User Manual22037151FY16 Cettificates of Safety10/28/201522037152COL East Moline CC Elevator Repair and Maintenance10/28/201522037163Asset Forfeiture Auction Services10/28/201522037086CMS - L0103 - INVITATION FOR BID - VIENNA CORRECTIONAL CENTER -<br>VIENNA - FARM 110/27/201522037085CMS - L0102 - INVITATION FOR BID - VIENNA CORRECTIONAL CENTER -<br>VIENNA - FARM 110/27/201522037085CMS - L0102 - INVITATION FOR BID - VIENNA CORRECTIONAL CENTER -<br>VIENNA - FARM 110/27/201522037085CMS - L0102 - INVITATION FOR BID - VIENNA CORRECTIONAL CENTER -<br>VIENNA - FARM 110/27/201522037085CMS - L0102 - INVITATION FOR BID - VIENNA CORRECTIONAL CENTER -<br>VIENNA - FARM 110/27/201522037085CMS - L0102 - INVITATION FOR BID - VIENNA CORRECTIONAL CENTER -<br>VIENNA - FARM 110/27/201522037095CMS - L0102 - INVITATION FOR BID - VIENNA CORRECTIONAL CENTER -<br>VIENNA - FARM 110/27/201522036591DOT-Paratransit Minivans Contract Establishment Rebid<                                                                                                    |    | 00360 (150 days)                    | 22037048 Collection Agency – Defaulted Student Loan Collections                             | 11/06/2015                          |   |  |
| Reports<br>Date<br>Agency22036208THA -15-0070 In-Kind Marketing/Advertising10/30/2015Search Archived<br>Notices22037015THA - 5700 - Reconstruction& Widening - I-9010/29/2015Search Archived<br>Notices22037015THA - 5700 - Reconstruction& Widening - I-9010/29/2015Search Archived<br>Notices2203715THA - 5700 - Reconstruction& Widening - I-9010/29/20152203715FY16 Certificates of Safety10/29/201522037232DOC East Moline CC Elevator Repair and Maintenance10/28/201522037232DOC East Moline CC Elevator Repair and Maintenance10/28/201522037086CMS - L0103 - INVITATION FOR BID - VIENNA CORRECTIONAL CENTER -<br>VIENNA - FARM 110/27/201522037086CMS - L0102 - INVITATION FOR BID - VIENNA CORRECTIONAL CENTER -<br>VIENNA - FARM 110/27/20152203695DOT-Paratransit Minivans Contract Establishment Rebid10/27/2015                                                                                                    |    | BEP Annual                          | 22037141 THA - 4642 - FOWA (II 390) RDWY AND BRDG Construction                              | 11/03/2015                          |   |  |
| Date<br>Agency22036988THA - 15-0063 Breakaway Aluminum Light Pole Bases10/30/2015Search Archived<br>Notices22037015THA - 5700 - Reconstruction& Widening - 1-9010/29/2015227890PRT MASTER CONTRACT BROWN KRAFT AND LARGE WHITE ENVELOPES<br>* CONTAINS BEP*10/28/201522037151FY16 Certificates of Safety10/28/201522037252DOC East Moline CC Elevator Repair and Maintenance10/28/201522037153Request for Information (RFI) -Illinois Lottery Private Manager Partner10/28/201522037086CMS - L0103 - INVITATION FOR BID - VIENNA CORRECTIONAL CENTER -<br>VIENNA - FARM 210/27/201522037085CMS - L0102 - INVITATION FOR BID - VIENNA CORRECTIONAL CENTER -<br>VIENNA - FARM 110/27/201522037085CMS - L0102 - INVITATION FOR BID - VIENNA CORRECTIONAL CENTER -<br>VIENNA - FARM 110/27/201522037041THA - 4231 - Eastbound Rdwy & Bridge Reconstruction (I-90)10/27/201522037659DOT-Paratransit Minivans Contract Establishment Rebid10/23/2015                                                                                                    |    | Reports                             | 22036208 THA -15-0070 In-Kind Marketing/Advertising                                         | 10/30/2015                          |   |  |
| Agency22037015THA - 5700 - Reconstruction& Widening - I-9010/29/2015Search Archived<br>NoticesPRT MASTER CONTRACT BROWN KRAFT AND LARGE WHITE ENVELOPES10/29/2015User Manual22037151FY16 Certificates of Safety10/28/201522037123DOC East Moline CC Elevator Repair and Maintenance10/28/201522037126CMS - Lof102 - INVITATION FOR BID - VIENNA CORRECTIONAL CENTER -<br>VIENNA - FARM 210/28/201522037085CMS - L0103 - INVITATION FOR BID - VIENNA CORRECTIONAL CENTER -<br>VIENNA - FARM 110/27/201522037041THA - 4231 - Eastbound Rdwy & Bridge Reconstruction (I-90)10/27/201522037051DOT-Paratransit Minivans Contract Establishment Rebid10/23/2015                                                                                                    |    | Date                                | 22036988 THA - 15-0063 Breakaway Aluminum Light Pole Bases                                  | 10/30/2015                          |   |  |
| Search Archived<br>Notices227890PRT MASTER CONTRACT BROWN KRAFT AND LARGE WHITE ENVELOPES10/29/2015User Manual22037151FY16 Certificates of Safety10/28/201522037232DOC East Moline CC Elevator Repair and Maintenance10/28/201522037151Request for Information (RFI) -Illinois Lottery Private Manager Partner10/28/20152203769Asset Forfeiture Auction Services10/28/201522037086CMS - L0103 - INVITATION FOR BID - VIENNA CORRECTIONAL CENTER -<br>VIENNA - FARM 110/27/201522037085CMS - L0102 - INVITATION FOR BID - VIENNA CORRECTIONAL CENTER -<br>VIENNA - FARM 110/27/201522037085CMS - L0102 - INVITATION FOR BID - VIENNA CORRECTIONAL CENTER -<br>VIENNA - FARM 110/27/201522037085CMS - L0102 - INVITATION FOR BID - VIENNA CORRECTIONAL CENTER -<br>VIENNA - FARM 110/27/201522037081CMS - L0102 - INVITATION FOR BID - VIENNA CORRECTIONAL CENTER -<br>VIENNA - FARM 110/27/201522037085CMS - L0102 - INVITATION FOR BID - VIENNA CORRECTIONAL CENTER -<br>VIENNA - FARM 110/27/201522037085DDT-Paratransit Minivans Contract Establishment Rebid10/27/2015                                                                                                    |    | Agency                              | 22037015 THA - 5700 - Reconstruction& Widening - I-90                                       | 10/29/2015                          |   |  |
| Notices22037151FY16 Certificates of Safety10/28/2015User Manual22037232DOC East Moline CC Elevator Repair and Maintenance10/28/201522037151Request for Information (RFI) -Illinois Lottery Private Manager Partner10/28/201522036789Asset Forfeiture Auction Services10/28/201522037086CMS - L0103 - INVITATION FOR BID - VIENNA CORRECTIONAL CENTER -<br>VIENNA - FARM 210/27/201522037085CMS - L0102 - INVITATION FOR BID - VIENNA CORRECTIONAL CENTER -<br>VIENNA - FARM 110/27/201522037041CMS - L0102 - INVITATION FOR BID - VIENNA CORRECTIONAL CENTER -<br>VIENNA - FARM 110/27/201522037045CMS - L0102 - INVITATION FOR BID - VIENNA CORRECTIONAL CENTER -<br>VIENNA - FARM 110/27/201522037041THA - 4231 - Eastbound Rdwy & Bridge Reconstruction (I-90)10/27/201522036591DOT-Paratransit Minivans Contract Establishment Rebid10/23/2015                                                                                                    |    | Search Archived                     | 227890 PRT MASTER CONTRACT BROWN KRAFT AND LARGE WHITE ENVELOPES<br>*CONTAINS BEP*          | 10/29/2015                          |   |  |
| User Manual22037232<br>200C East Moline CC Elevator Repair and Maintenance10/28/201522037115Request for Information (RFI) -Illinois Lottery Private Manager Partner10/28/201522036789Asset Forfeiture Auction Services10/28/201522037086CMS - L0103 - INVITATION FOR BID - VIENNA CORRECTIONAL CENTER -<br>VIENNA - FARM 210/27/201522037085CMS - L0102 - INVITATION FOR BID - VIENNA CORRECTIONAL CENTER -<br>VIENNA - FARM 110/27/201522037041CMS - L0102 - INVITATION FOR BID - VIENNA CORRECTIONAL CENTER -<br>VIENNA - FARM 110/27/201522037041THA - 4231 - Eastbound Rdwy & Bridge Reconstruction (I-90)10/27/201522036591DOT-Paratransit Minivans Contract Establishment Rebid10/23/2015                                                                                                    |    | Notices                             | 22037151 FY16 Certificates of Safety                                                        | 10/28/2015                          |   |  |
| 22037115       Request for Information (RFI) -Illinois Lottery Private Manager Partner       10/28/2015         22036789       Asset Forfeiture Auction Services       10/28/2015         22037086       CMS - L0103 - INVITATION FOR BID - VIENNA CORRECTIONAL CENTER -<br>VIENNA - FARM 2       10/27/2015         22037086       CMS - L0102 - INVITATION FOR BID - VIENNA CORRECTIONAL CENTER -<br>VIENNA - FARM 1       10/27/2015         22037041       PSD FILE CABINET KITS, ICI - LINCOLN       10/27/2015         22037041       THA - 4231 - Eastbound Rdwy & Bridge Reconstruction (I-90)       10/27/2015         22036591       DOT-Paratransit Minivans Contract Establishment Rebid       10/23/2015                                                                                                    |    | Hear Manual                         | 22037232 DOC East Moline CC Elevator Repair and Maintenance                                 | 10/28/2015                          |   |  |
| 22036789Asset Forfeiture Auction Services10/28/201522037086CMS - L0103 - INVITATION FOR BID - VIENNA CORRECTIONAL CENTER -<br>VIENNA - FARM 210/27/201522037085CMS - L0102 - INVITATION FOR BID - VIENNA CORRECTIONAL CENTER -<br>VIENNA - FARM 110/27/2015228045PSD FILE CABINET KITS, ICI - LINCOLN10/27/201522037041THA - 4231 - Eastbound Rdwy & Bridge Reconstruction (I-90)10/27/201522036591DOT-Paratransit Minivans Contract Establishment Rebid10/23/2015                                                                                                    |    | <u>User manual</u>                  | 22037115 Request for Information (RFI) -Illinois Lottery Private Manager Partner            | 10/28/2015                          |   |  |
| 22037086<br>22037086<br>VIENNA - FARM 2CMS - L0103 - INVITATION FOR BID - VIENNA CORRECTIONAL CENTER -<br>VIENNA - FARM 210/27/201522037085<br>VIENNA - FARM 1CMS - L0102 - INVITATION FOR BID - VIENNA CORRECTIONAL CENTER -<br>VIENNA - FARM 110/27/2015228045<br>22037041PSD FILE CABINET KITS, ICI - LINCOLN10/27/201522037041<br>22036591THA - 4231 - Eastbound Rdwy & Bridge Reconstruction (I-90)10/27/201522036591<br>22036591DOT-Paratransit Minivans Contract Establishment Rebid10/23/2015                                                                                                    |    |                                     | 22036789 Asset Forfeiture Auction Services                                                  | 10/28/2015                          |   |  |
| 22037085       CMS - L0102 - INVITATION FOR BID - VIENNA CORRECTIONAL CENTER - VIENNA - FARM 1       10/27/2015         228045       PSD FILE CABINET KITS, ICI - LINCOLN       10/27/2015         22037041       THA - 4231 - Eastbound Rdwy & Bridge Reconstruction (I-90)       10/27/2015         22036591       DOT-Paratransit Minivans Contract Establishment Rebid       10/23/2015                                                                                                    |    |                                     | 22037086 CMS - L0103 - INVITATION FOR BID - VIENNA CORRECTIONAL CENTER -<br>VIENNA - FARM 2 | 10/27/2015                          |   |  |
| 228045         PSD FILE CABINET KITS, ICI - LINCOLN         10/27/2015           22037041         THA - 4231 - Eastbound Rdwy & Bridge Reconstruction (I-90)         10/27/2015           22036591         DOT-Paratransit Minivans Contract Establishment Rebid         10/23/2015                                                                                                    |    |                                     | 22037085 CMS - L0102 - INVITATION FOR BID - VIENNA CORRECTIONAL CENTER -<br>VIENNA - FARM 1 | 10/27/2015                          |   |  |
| 22037041     THA - 4231 - Eastbound Rdwy & Bridge Reconstruction (I-90)     10/27/2015       22036591     DOT-Paratransit Minivans Contract Establishment Rebid     10/23/2015                                                                                                    |    |                                     | 228045 PSD FILE CABINET KITS, ICI - LINCOLN                                                 | 10/27/2015                          |   |  |
| 22036591 DOT-Paratransit Minivans Contract Establishment Rebid 10/23/2015                                                                                                    |    |                                     | 22037041 THA - 4231 - Eastbound Rdwy & Bridge Reconstruction (I-90)                         | 10/27/2015                          |   |  |
|                                                                                                    |    |                                     | 22036591 DOT-Paratransit Minivans Contract Establishment Rebid                              | 10/23/2015                          |   |  |

¿Cómo registrarse para recibir alertas del *Illinois Procurement Bulletin* sobre nuevas convocatorias de contratación?

http://www.purchase.state.il.us

Hacer clic en "Registration" para crear una cuenta, descargar convocatorias, y recibir noticias por correo electrónico

• Para abrir la cuenta solo se necesitan sus datos personales, una contraseña, y los códigos NIGP de su producto.

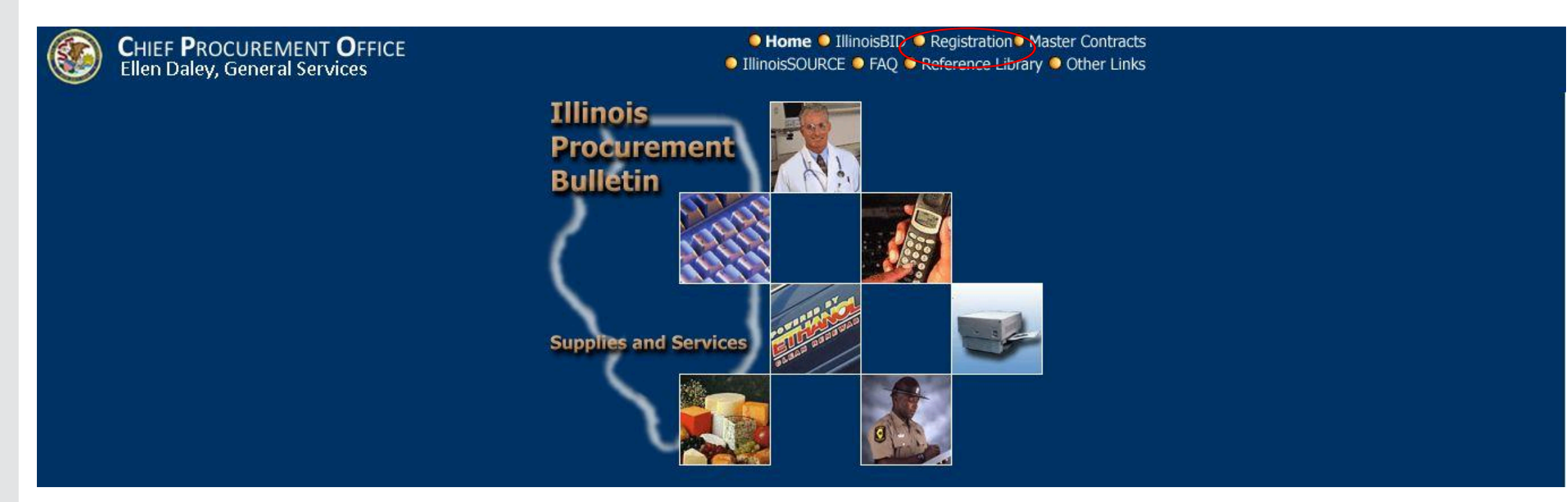

### Identificar nuevas oportunidades de contratación pública con el Estado de Colorado

https://www.colorado.gov/pacific/dfp/spo

El Estado de Colorado publica sus convocatorias en "ColoradoVSS (Vendor Self Service)"

Hacer clic en "Solicitacions"

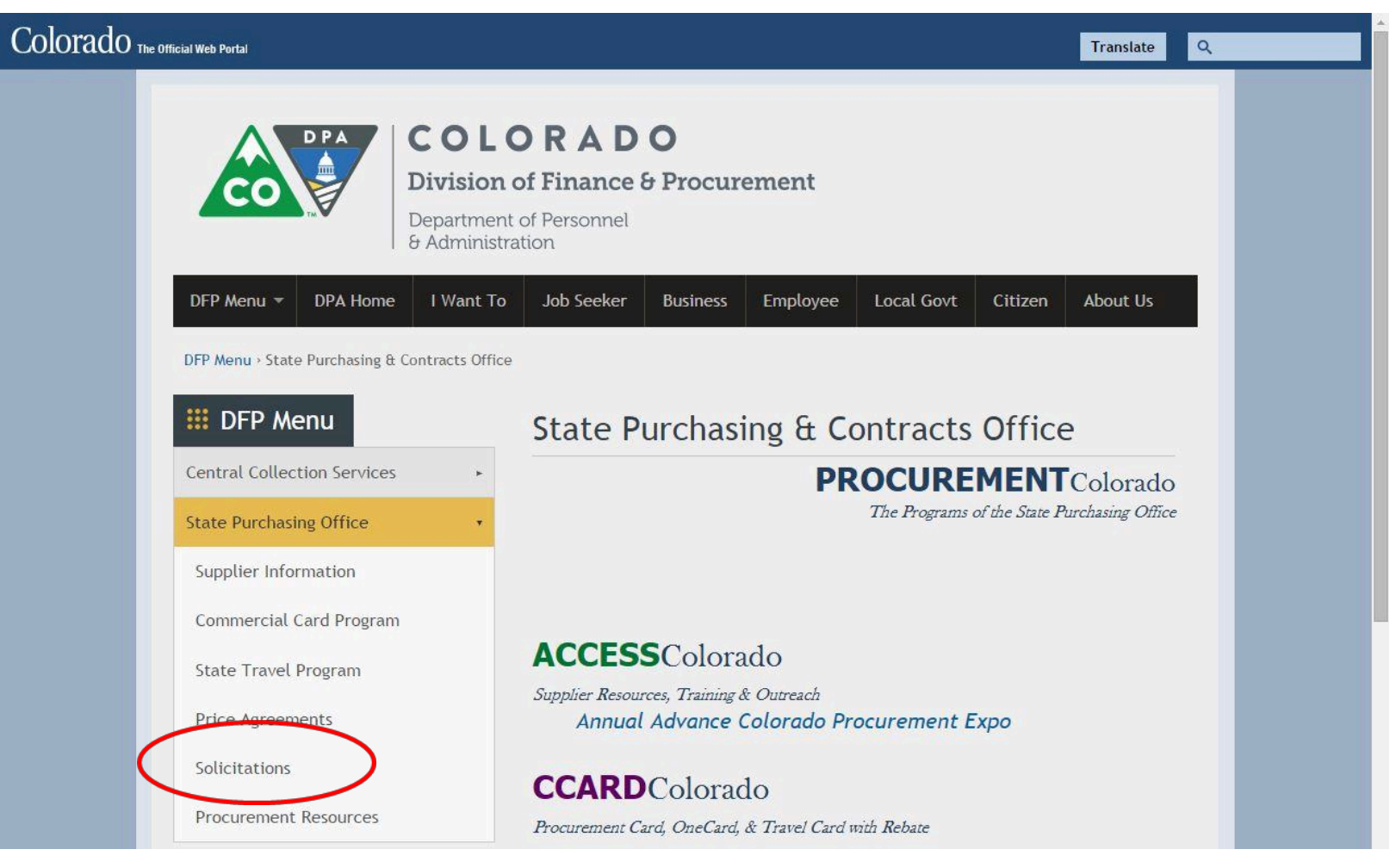

# **COLORADO: División de Finanzas y Contratación**

Identificar nuevas oportunidades de contratación pública con el Estado de Colorado

Hacer clic en "ColoradoVSS"

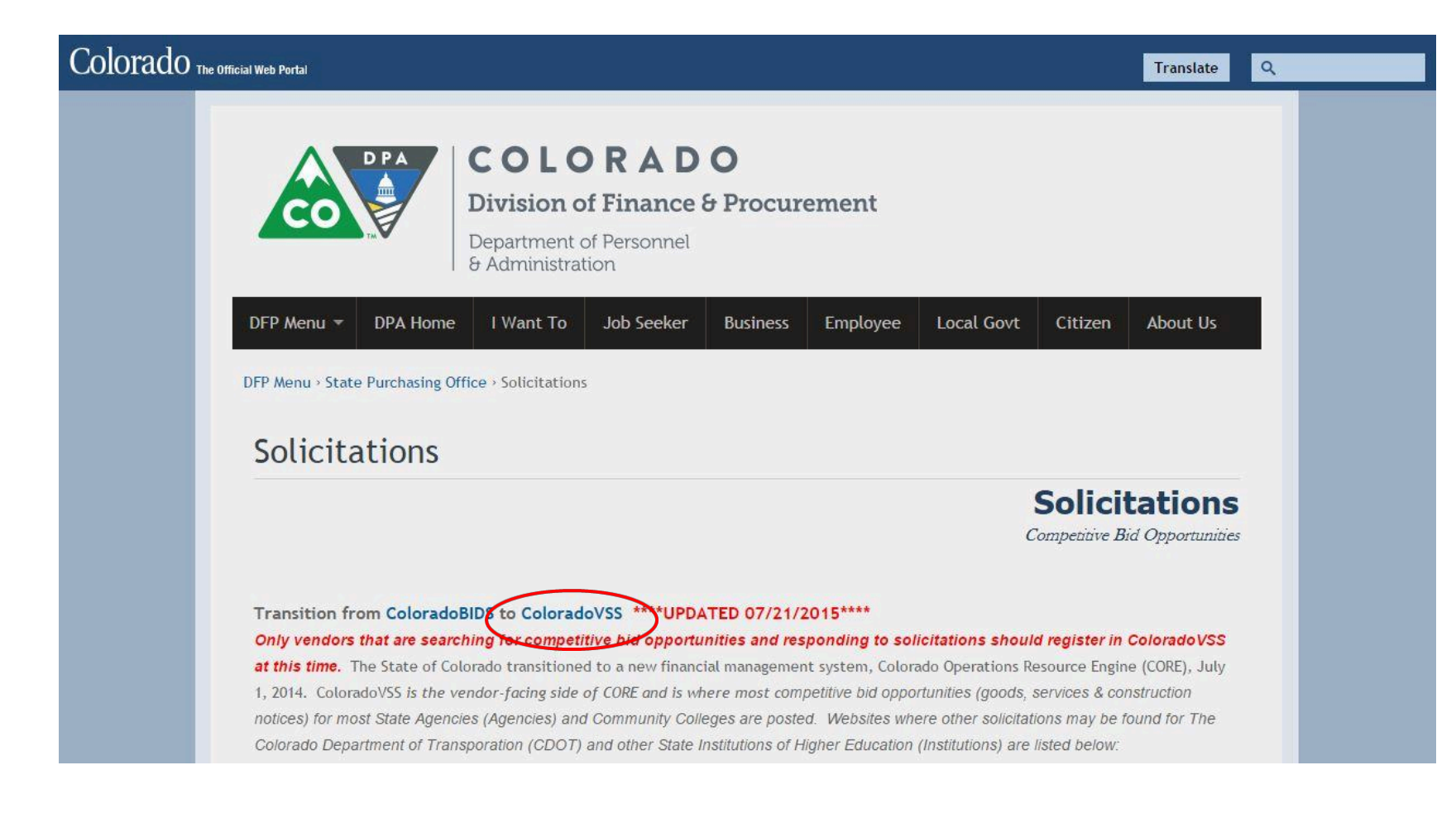

# **COLORADO: División de Finanzas y Contratación**

### ColoradoVSS

# Link directo: <a href="https://codpa-vss.hostams.com/webapp/PRDVSS1X1/AltSelfService">https://codpa-vss.hostams.com/webapp/PRDVSS1X1/AltSelfService</a>

- El interesado se debe registrar para consultar las convocatorias de contratación. No hay costo de registro.
- Hacer clic en "Register"

# ¿Qué necesito para registrame?

- Número de identificación del empleador (EIN) y número de DUNS
- Información de la empresa (ubicación, nombre legal, etc.)
- Datos personales de la persona interesada en registrarse
- 4. Tipo de sociedad (S.A., etc.)
- 5. Códigos de producto NIGP

| ColoradoVSS                                                                                                    |                                                                                                    | Contact U |
|----------------------------------------------------------------------------------------------------|----------------------------------------------------------------------------------------------------|-----------|
| Vendor Self Service                                                                                                    |                                                                                                    |           |
| Venuor sen service                                                                                                    |                                                                                                    |           |
| The ColoradoVSS website allows vendors to manage vendor account information, review a                                                                                                    | and respond to solicitations.                                                                                                    |           |
| There is no cost to register. During the registration process, vendors are able to select NIG                                                                                              | P commodity codes for goods and services. Vendors are notified via email of new                                                                                               |           |
| solicitations pertaining to the commodity codes selected in their registration / account profi<br>website frequently so no opportunities are missed. For more information on how to do bus | le. We recommend a broad approach in selecting commodity codes and checking the<br>iness with the State of Colorado please click on the ACCESSColorado link at the top of the |           |
| page                                                                                                    |                                                                                                    |           |
| Detailed registration instructions can be found in the Vendor Registration Quick Start Guid                                                                                                | e.                                                                                                    |           |
| For best utilization of this website, please ensure your popup blockers are disabled and the                                                                                               | t you are using Microsoft Internet Explorer, versions 8, 9, or 10 or Mozilla Firefox 10.                                                                                      |           |
| The ColoradoVSS Help Desk is available Monday through Friday 8:00 a.m. to 5:00 p.m. N                                                                                                    | IT and can be reached by calling 303-866-6464 or emailing <u>VSSHelp@state.co.us</u> .                                                                                        |           |
|                                                                                                    |                                                                                                    |           |
| Announcements                                                                                                    | Forms                                                                                                    |           |
| 12/10/2014                                                                                                    | Click on a form below to either save it to your desktop or open it in Adobe.                                                                                                  |           |
| Please note that bidding opportunities with the Colorado Department of Transport                                                                                                    |                                                                                                    |           |
| December 15th, 2014. Additional information and registration details can be found on the                                                                                                   |                                                                                                    |           |
| CDOT Business Center Website(www.coloradodot.info/business)                                                                                                    |                                                                                                    |           |
| Please verify that all information is correct on your Vendor record.                                                                                                    | Addust ColoradoVSS Memorandum of Agreement                                                                                                    |           |
| View All Announcements                                                                                                    | Addue ColoradoVSS Business Type Definitions                                                                                                    |           |
|                                                                                                    | Access fame                                                                                                    |           |
|                                                                                                    |                                                                                                    |           |
|                                                                                                    |                                                                                                    |           |

Las empresas ubicadas fuera de los EE.UU. pueden solicitar su EIN vía telefónica o a través de correo.

### ¿Qué se necesita?

- El formato SS-4, disponible en: <u>https://www.irs.gov/pub/irs-pdf/fss4.pdf</u>
- Instrucciones, disponibles en: <u>https://www.irs.gov/pub/irs-pdf/iss4.pdf</u>

### Solicitud a través de línea de atención:

- Es el método más rápido para realizar una solicitud de EIN
- Llamar al +1 267 941 1099, tener el formato SS-4 correctamente diligenciado
- Un representante del IRS usará la información del SS-4 para crear su cuenta y asignarle un EIN
- Usted puede hacer uso del EIN inmediatamente

### Solicitud a través de correo:

- Diligenciar el SS-4 con 4 o 5 semanas de antelación a la solicitud
- Enviarlo por correo a:

Internal Revenue Service Attn: EIN Operation Philadelphia, PA 19255-0525 United States of America

|                                     | January 2                                                                                                    | 010)                                                                                                    | (For use by e government                                                                                                    | mployers, co<br>agencies, Ind                                                                                                    | rporations, j<br>lian tribal er                                                                                                    | partnershi<br>ntities, cei                  | ips, tru<br>tain in           | usts, e<br>ndivid            | estates, churc<br>uals, and othe                                                                               | hes,<br>rs.)         | EIN                                                                                                    |                                                    |                                                                   |                                                                            |                                                    |
|-------------------------------------|----------------------------------------------------------------------------------------------------|----------------------------------------------------------------------------------------------------|----------------------------------------------------------------------------------------------------|----------------------------------------------------------------------------------------------------|----------------------------------------------------------------------------------------------------|---------------------------------------------|-------------------------------|------------------------------|----------------------------------------------------------------------------------------------------|----------------------|----------------------------------------------------------------------------------------------------|----------------------------------------------------|-------------------------------------------------------------------|----------------------------------------------------------------------------|----------------------------------------------------|
| epa<br>tem                          | tment of the<br>al Revenue 1                                                                                      | Service                                                                                                    | See separat                                                                                                    | te instruction                                                                                                    | s for each li                                                                                                    | ine. 🕨                                      | Keep                          | a cop                        | y for your rec                                                                                                 | ords.                | 2                                                                                                    |                                                    |                                                                   |                                                                            |                                                    |
|                                     | 1 Leg                                                                                                    | al name                                                                                                    | of entity (or indiv                                                                                                    | idual) for whor                                                                                                    | m the EIN is I                                                                                                    | being requ                                  | ested                         |                              |                                                                                                    |                      | -                                                                                                    |                                                    | _                                                                 |                                                                            |                                                    |
| ×.                                  | 2 Trade name of business (if different from name on line 1)                                                       |                                                                                                    |                                                                                                    |                                                                                                    |                                                                                                    |                                             | Exe                           | cutor                        | administrator                                                                                                  | truste               | e "ca                                                                                                    | are of"                                            | nam                                                               | 0                                                                          |                                                    |
| ear                                 |                                                                                                    | Mendal Secure                                                                                                    |                                                                                                    |                                                                                                    |                                                                                                    | <i>"</i>                                    | 1.000                         |                              |                                                                                                    |                      |                                                                                                    | arte-states                                        |                                                                   | 1930                                                                       |                                                    |
| Int c                               | 4a Mai                                                                                                    | ling addr                                                                                                    | ess (room, apt., s                                                                                                    | suite no. and s                                                                                                    | treet, or P.O.                                                                                                    | . box) 5a                                   | Stre                          | et ad                        | dress (if differe                                                                                              | nt) (Da              | not                                                                                                    | enter a                                            | a P.C                                                             | ). box.)                                                                   |                                                    |
| or pr                               | 4b City                                                                                                    | Ib City, state, and ZIP code (if foreign, see instructions) 5b                                                                       |                                                                                                    |                                                                                                    |                                                                                                    |                                             |                               | , state                      | e, and ZIP cod                                                                                                 | e (if fo             | reign,                                                                                                    | see ir                                             | nstru                                                             | ctions)                                                                    |                                                    |
| vpe                                 | 6 County and state where principal business is located                                                            |                                                                                                    |                                                                                                    |                                                                                                    |                                                                                                    |                                             |                               |                              |                                                                                                    |                      |                                                                                                    |                                                    |                                                                   |                                                                            |                                                    |
| F                                   | 7a Nar                                                                                                    | me of res                                                                                                    | ponsible party                                                                                                    |                                                                                                    |                                                                                                    |                                             |                               | 7b                           | SSN, ITIN, or E                                                                                                | IN                   |                                                                                                    |                                                    | _                                                                 |                                                                            |                                                    |
| a                                   | Is this a                                                                                                    | pplication                                                                                                    | for a limited liabil                                                                                                    | ity company (L                                                                                                    | LC) (or                                                                                                    | 100                                         | 1000                          |                              | If 8a is "Yes,"                                                                                                | enter t              | the n                                                                                                    | umber                                              | of                                                                |                                                                            |                                                    |
|                                     | a foreigr                                                                                                    | n equivale                                                                                                    | nt)?                                                                                                    |                                                                                                    | 🗌 Y                                                                                                    | 'es 📋                                       | No                            | . 8                          | LLC members                                                                                                    | 2                    | • •                                                                                                    |                                                    | •                                                                 | _                                                                          | -                                                  |
| C                                   | If 8a is                                                                                                    | "Yes," w                                                                                                    | as the LLC orga                                                                                                    | nized in the U                                                                                                    | nited States?                                                                                                    | ?                                           | a                             |                              |                                                                                                    |                      |                                                                                                    |                                                    |                                                                   | Yes                                                                        |                                                    |
| 3                                   | Type of                                                                                                    | f entity (                                                                                                    | check only one b                                                                                                    | ox). Caution.                                                                                                    | If 8a is "Yes                                                                                                    | s," see the                                 | instru                        | ctions                       | for the correct                                                                                                | box t                | o che                                                                                                    | eck.                                               |                                                                   |                                                                            |                                                    |
|                                     | Sole                                                                                                    | e proprie                                                                                                    | tor (SSN)                                                                                                    | 1 1                                                                                                    |                                                                                                    |                                             |                               | E                            | state (SSN of o                                                                                                | decede               | ent)                                                                                                    |                                                    | -                                                                 | 1                                                                          |                                                    |
|                                     | Par                                                                                                    | tnership                                                                                                    |                                                                                                    |                                                                                                    |                                                                                                    |                                             |                               | P                            | lan administrat                                                                                                | or (TIN              | 4)                                                                                                    |                                                    |                                                                   |                                                                            |                                                    |
|                                     | Con                                                                                                    | poration (                                                                                                    | enter form numb                                                                                                    | er to be filed) I                                                                                                    |                                                                                                    |                                             |                               | Пт                           | rust (TIN of gra                                                                                               | intor)               | 24                                                                                                    |                                                    |                                                                   |                                                                            |                                                    |
|                                     | Per                                                                                                    | sonal ser                                                                                                    | vice cornoration                                                                                                    |                                                                                                    |                                                                                                    |                                             | _                             |                              | ational Guard                                                                                                  | T                    |                                                                                                    | tate/lo                                            | cal o                                                             | overnment                                                                  | 1                                                  |
|                                     |                                                                                                    |                                                                                                    | web sector                                                                                                    | and the state of the state of t |                                                                                                    |                                             |                               | n.                           |                                                                                                    | i an                 |                                                                                                    | - decel                                            | our g                                                             | or citilities in                                                           |                                                    |
|                                     |                                                                                                    | Jich of ci                                                                                                    | iurch-controlled                                                                                                    | organization                                                                                                    |                                                                                                    |                                             |                               | 12                           | armers coopera                                                                                                 | uve L                | 1.                                                                                                    | ederal                                             | gove                                                              | mment/milli                                                                | ary                                                |
|                                     | Oth                                                                                                    | er nonpri                                                                                                    | ofit organization                                                                                                    | (specity)                                                                                                    |                                                                                                    |                                             |                               | н                            | EMIC N                                                                                                    | mbar                 |                                                                                                    | dian tri                                           | ibal g                                                            | overnments                                                                 | /enterp                                            |
|                                     | U Oth                                                                                                    | er (speci                                                                                                    | y)                                                                                                    | as femiles as                                                                                                    |                                                                                                    | 0                                           |                               | Group                        | D Exemption N                                                                                                  | Imber                | (GEN                                                                                                    | ) Ir any                                           | -                                                                 |                                                                            |                                                    |
| ,                                   | (if appli                                                                                                    | cable) wh                                                                                                    | ere incorporated                                                                                                    | dr foreign cou<br>d                                                                                                    | uniny                                                                                                    | State                                       |                               |                              |                                                                                                    | Foreig               | gn co                                                                                                    | untry                                              |                                                                   |                                                                            |                                                    |
| )                                   | Reason                                                                                                    | n for app                                                                                                    | lying (check only                                                                                                    | y one box)                                                                                                    |                                                                                                    | - Banki                                     | ing pu                        | masa                         | /specify purpo                                                                                                 |                      |                                                                                                    |                                                    |                                                                   |                                                                            |                                                    |
|                                     | Banking purpose (specif                                                                                           |                                                                                                    |                                                                                                    |                                                                                                    |                                                                                                    |                                             | (specily purpo                | sej .                        |                                                                                                    |                      |                                                                                                    |                                                    |                                                                   |                                                                            |                                                    |
|                                     | L Sta                                                                                                    | Started new business (specify type) ► Changed type)                                                                                  |                                                                                                    |                                                                                                    |                                                                                                    |                                             |                               | pe or                        | organization (s                                                                                                | pecily               | new                                                                                                    | type)                                              | -                                                                 |                                                                            |                                                    |
|                                     | Purchased g                                                                                                    |                                                                                                    |                                                                                                    |                                                                                                    |                                                                                                    |                                             | going                         | business                     |                                                                                                    |                      |                                                                                                    |                                                    |                                                                   |                                                                            |                                                    |
|                                     | Hired employees (Check the box and see line 13.)                                                                  |                                                                                                    |                                                                                                    |                                                                                                    |                                                                                                    |                                             | -                             |                              |                                                                                                    |                      |                                                                                                    |                                                    |                                                                   |                                                                            |                                                    |
|                                     | Cor<br>Oth                                                                                                    | Compliance with IRS withholding regulations     Created a pension plan (specify type)                                                |                                                                                                    |                                                                                                    |                                                                                                    |                                             |                               |                              |                                                                                                    |                      |                                                                                                    |                                                    |                                                                   |                                                                            |                                                    |
| 1                                   | Date bu                                                                                                    | usiness st                                                                                                    | arted or acquire                                                                                                    | d (month, day                                                                                                    | , year). See i                                                                                                    | instruction                                 | s.                            | 12                           | Closing mor                                                                                                    | th of a              | accou                                                                                                    | unting                                             | year                                                              |                                                                            |                                                    |
| 3                                   | Highest                                                                                                    | number o                                                                                                    | f employees exp                                                                                                    | acted in the ne                                                                                                    | xt 12 months                                                                                                    | (enter -0-                                  | if none                       | ). 14                        | or less in a f                                                                                                 | ull cale             | empk<br>endar                                                                                                    | year a                                             | ind v                                                             | liability to<br>ant to file l                                              | Form 9                                             |
|                                     | If no en                                                                                                    | nolovees                                                                                                    | expected, skip I                                                                                                    | ine 14.                                                                                                    |                                                                                                    |                                             |                               |                              | annually inst                                                                                                  | ead of               | Form                                                                                                    | ns 941                                             | qua                                                               | rterly, chec                                                               | k here.                                            |
|                                     |                                                                                                    |                                                                                                    |                                                                                                    |                                                                                                    |                                                                                                    |                                             |                               |                              | (Your emplo                                                                                                    | yment                | tax li                                                                                                    | ability                                            | gene                                                              | rally will be                                                              | \$1,00                                             |
|                                     | Agric                                                                                                    | cultural                                                                                                    | Г I н                                                                                                    | ousehold                                                                                                    | 1°                                                                                                    | Other                                       |                               |                              | or less if you                                                                                                 | expec                | ct to p                                                                                                    | Day \$4                                            | ,000                                                              | or less in t                                                               | otal                                               |
|                                     |                                                                                                    |                                                                                                    |                                                                                                    | obberrord.                                                                                                    |                                                                                                    | - Control -                                 |                               |                              | Form 941 for                                                                                                   | u do n               | IOT CH                                                                                                    | ter                                                |                                                                   | ix, you mus                                                                | stme                                               |
|                                     | First da                                                                                                    | te wages<br>dent alier                                                                                                    | or annuities we                                                                                                    | re paid (month                                                                                                    | h, day, year).                                                                                                    | Note. If a                                  | pplica                        | nt is a                      | withholding a                                                                                                  | gent, e              | enter o                                                                                                    | date in                                            | icom                                                              | e will first l                                                             | be paid                                            |
| 5                                   |                                                                                                    | ne hov #                                                                                                    | at hest describe                                                                                                    | s the principal                                                                                                    | activity of you                                                                                                    | r business                                  | -                             | 1 400                        | the energy of energial                                                                                         | anglet -             |                                                                                                    | <b>_</b>                                           | hale                                                              | cale agent                                                                 | heekee                                             |
| 5                                   | Check                                                                                                    | and DOX II                                                                                                    | Dest describer                                                                                                    |                                                                                                    | acavity of you                                                                                                    | in Duamess                                  | -                             |                              | un care a social                                                                                               | assista              | nce                                                                                                    | H                                                  | 101e                                                              | sale-agent/                                                                | DIOKER                                             |
| 5                                   | Check o                                                                                                    | all shall be                                                                                                    | L Hental & lea                                                                                                    | ang 🗆 Ira                                                                                                    | ansportation 8                                                                                                    | warendus                                    | ng L                          |                              | Uninformation & fo                                                                                             | wa seu               | vice                                                                                                    | L W                                                | noies                                                             | ale-other                                                                  | - H                                                |
| 5                                   | Check o                                                                                                    | struction                                                                                                    |                                                                                                    |                                                                                                    | THE REPORT OF THE PARTY OF THE PARTY OF THE | 000                                         |                               | J Oth                        | er (specity)                                                                                                   |                      |                                                                                                    |                                                    |                                                                   |                                                                            | _                                                  |
| 5                                   | Check o                                                                                                    | struction<br>al estate                                                                                                    | Manufactu                                                                                                    | ring 🗌 Fin                                                                                                    | ance a msu                                                                                                    | ance                                        | -                             |                              | the second second second second second second second second second second second second second second second s |                      |                                                                                                    | s prov                                             | ided                                                              |                                                                            |                                                    |
| 5                                   | Check o<br>Con<br>Rea<br>Indicate                                                                                 | struction<br>al estate<br>e principa                                                                                                 | Manufactu                                                                                                    | ndise sold, spe                                                                                                    | ecific constru                                                                                                    | uction work                                 | k done                        | , prod                       | lucts produced                                                                                                 | , or se              | sivice                                                                                                    |                                                    |                                                                   |                                                                            |                                                    |
| 5                                   | Check o                                                                                                    | struction<br>al estate<br>e principa                                                                                                 | Manufactu<br>I line of merchar                                                                                                    | ring EFin<br>ndise sold, spo                                                                                                    | ecific constru                                                                                                    | uction work                                 | k done                        | , prod                       | lucts produced                                                                                                 | l, or se             | arvice                                                                                                    | edera.                                             |                                                                   |                                                                            |                                                    |
| 5                                   | Check o<br>Con<br>Rea<br>Indicate                                                                                 | struction<br>al estate<br>principa<br>applicar<br>write pr                                                                           | Manufactu<br>I line of merchar<br>It entity shown of<br>evious EIN here                                                                                                   | ning Fin<br>ndise sold, sp<br>n line 1 ever :                                                                                                    | applied for a                                                                                                    | nd receive                                  | k done<br>d an E              | e, prod                      | Ves                                                                                                    | No                   | ervice                                                                                                    |                                                    |                                                                   |                                                                            |                                                    |
| 5                                   | Check o<br>Con<br>Rea<br>Indicate<br>Has the<br>If "Yes,"                                                         | e struction<br>al estate<br>principa<br>applicar<br>" write pr<br>Complete                                                           | Manufactu<br>I line of merchar<br>It entity shown of<br>evious EIN here<br>this section only if v                                                                         | ning Fin<br>Indise sold, spo<br>on line 1 ever a<br>ou want to author                                                                                                    | applied for a                                                                                                    | nd receive                                  | k done<br>d an E              | e, prod<br>EIN?<br>e entitv  | Ves                                                                                                    | No<br>question       | is abou                                                                                                    | t the co                                           | mpleti                                                            | on of this for                                                             | m.                                                 |
| 5                                   | Check o<br>Con<br>Rea<br>Indicate<br>Has the<br>If "Yes,"                                                         | a estate<br>e principa<br>e applicar<br>" write pr<br>Complete                                                                       | Manufactu<br>I line of merchar<br>It entity shown of<br>evious EIN here<br>this section only if y                                                                         | ring Fir<br>ndise sold, spo<br>on line 1 ever :<br>ou want to author                                                                                                    | applied for a                                                                                                    | nd receive                                  | d an E                        | e, prod<br>EIN?<br>e entity  | Ves                                                                                                    | No<br>question       | is abou                                                                                                    | it the co                                          | mpleti                                                            | on of this for                                                             | m.<br>Auto area                                    |
| 5<br>6<br>7<br>8<br>Th              | Check o<br>Con<br>Rea<br>Indicate<br>Has the<br>If "Yes,"                                                         | al estate<br>principa<br>applicar<br>write pr<br>Complete<br>Designer                                                                | Manufactu<br>I line of merchan<br>It entity shown of<br>evious EIN here<br>this section only if y<br>i's name                                                             | ring Fir<br>ndise sold, spo<br>on line 1 ever a<br>ou want to author                                                                                                    | ance a insul<br>ecific constru<br>applied for a<br>ize the named in                                                                                                    | nd receive                                  | d an E                        | e, prod<br>EIN?<br>e entity  | Ves                                                                                                    | No<br>question       | is abou                                                                                                    | it the co                                          | mpleti                                                            | on of this for<br>ne number (inc                                           | m.<br>Iude area                                    |
| 5<br>6<br>7<br>8<br>Th<br>Pa        | Check o<br>Con<br>Rea<br>Indicate<br>If "Yes,"                                                                    | al estate<br>e principa<br>e applicar<br>" write pr<br>Complete<br>Designee                                                          | Manufactu<br>I line of merchan<br>It entity shown of<br>evious EIN here<br>this section only if y<br>'s name                                                              | ring Fin<br>ndise sold, spo<br>on line 1 ever :                                                                                                    | applied for a                                                                                                    | nd receive                                  | d an E                        | e, prod<br>EIN?<br>e entity  | Uucts produced Ves 's EIN and answer                                                                           | No<br>Question       | IS Abou                                                                                                    | it the co<br>signee's t                            | mpleti<br>telepho<br>)                                            | on of this for<br>ne number (inc                                           | m.<br>Iude area                                    |
| 5<br>6<br>7<br>8<br>Th<br>Pa<br>De  | Check c<br>Con<br>Rea<br>Indicate<br>If "Yes,<br>ird<br>rty<br>signee                                             | e principa<br>e principa<br>e applicar<br>" write pr<br>Complete<br>Designee<br>Address                                              | Manufactu<br>I line of merchan<br>It entity shown of<br>evious EIN here<br>this section only if y<br>i's name<br>and ZIP code                                             | ring Fir<br>ndise sold, spi<br>on line 1 ever a<br>ou want to author                                                                                                    | applied for a                                                                                                    | nd receive                                  | k done                        | e, prod                      | Uucts produced                                                                                                 | No<br>question       | Des<br>(                                                                                                    | it the co<br>signee's t                            | mpleti<br>telepho<br>)<br>s fax r                                 | on of this for<br>ne number (inc<br>number (inclu                          | m.<br>Iude area<br>de area                         |
| 5<br>6<br>7<br>B<br>Th<br>Pa        | Check o<br>Con<br>Rea<br>Indicate<br>If "Yes,<br>ird<br>rty<br>ssignee                                            | al estate<br>e principa<br>e applicar<br>" write pr<br>Complete<br>Designee<br>Address                                               | Manufactu<br>I line of merchar<br>at entity shown o<br>evious EIN here<br>this section only if y<br>'s name<br>and ZIP code                                               | ring Fin<br>ndise sold, spi<br>on line 1 ever a<br>b iou want to author                                                                                                    | ance a insu                                                                                                    | nd receive                                  | k done                        | e entity                     | Uucts produced                                                                                                 | No<br>question       | bes about the contract of the contract of the | It the co<br>signee's t                            | mpleti<br>telepho<br>)<br>s fax r<br>)                            | on of this for<br>ne number (inclui                                        | m.<br>Iude area<br>de area                         |
| 5<br>6<br>7<br>8<br>Th<br>Pa        | Check o<br>Con<br>Rea<br>Indicate<br>If "Yes,<br>ird<br>rty<br>signee                                             | struction<br>al estate<br>e principa<br>e applicar<br>write pr<br>Complete<br>Designee<br>Address<br>perjury, I de                   | Manufactu I line of merchan it entity shown o evious EIN here this section only if y 's name and ZIP code dare that I have examine                                        | ring Fin<br>ndise sold, spu<br>n line 1 ever a<br>ou want to author<br>ed this application,                                                                                                    | applied for a<br>ize the named in<br>, and to the best o                                                                                                    | nd receive                                  | k done<br>d an E<br>sceive th | e, prod<br>EIN?<br>e entity  | Uucts produced Ves 's EIN and answer true, correct, and co                                                     | No<br>No<br>question | Des<br>(<br>Des<br>(<br>App                                                                                                    | It the co<br>signee's t<br>signee's                | mpleti<br>telepho<br>)<br>s fax r<br>)<br>telepho                 | on of this for<br>ne number (inclus<br>ne number (inclus<br>ne number (inc | m.<br>Iude area<br>de area<br>Iude area            |
| 5<br>7<br>3<br>Th<br>Pa<br>De       | Check c<br>Con<br>Rea<br>Indicate<br>If "Yes,<br>ird<br>rty<br>esignee                                            | struction<br>al estate<br>e principa<br>e applicar<br>" write pr<br>Complete<br>Designee<br>Address<br>perjury, I det<br>(type or pr | ☐ Manufactu<br>I line of merchan<br>tt entity shown o<br>evious EIN here<br>this section only if y<br>'s name<br>and ZIP code<br>dare that I have exami<br>int clearly) ► | ring Fin<br>ndise sold, spi<br>n line 1 ever a<br>b i<br>ou want to author<br>red this application,                                                                                                    | and to the best o                                                                                                    | nd receive<br>nd receive<br>ndividual to re | k done<br>d an E<br>sceive th | e, prod<br>EIN?<br>e entity' | Ves 's EIN and answer                                                                                          | No<br>No<br>question | Des<br>(<br>Des<br>(<br>App                                                                                                    | It the co<br>signee's t<br>signee's                | mpleti<br>telepho<br>)<br>s fax r<br>)<br>telepho                 | on of this for<br>ne number (inclue<br>ne number (inclue                   | m.<br>Iude area<br>de area<br>Iude area            |
| 5<br>7<br>3<br>Th<br>Pa<br>De<br>am | Check c<br>Con<br>Rea<br>Indicate<br>Has the<br>If "Yes,"<br>ird<br>rty<br>ssignee<br>penalties of<br>e and title | struction<br>al estate<br>e principa<br>e applicar<br>" write pr<br>Complete<br>Designee<br>Address<br>perjury, I de<br>(type or pr  | ☐ Manufactu<br>I line of merchas<br>at entity shown o<br>evious EIN here<br>this section only if y<br>'s name<br>and ZIP code<br>dare that I have exami<br>int clearly) ► | ring Fin<br>ndise sold, spo<br>on line 1 ever i<br>even to author<br>ou want to author                                                                                                    | and of a linkul<br>ecific constru-<br>applied for a<br>ize the named in<br>, and to the best o                                                                                                    | nd receive<br>nd receive<br>adividual to re | k done<br>d an E<br>sceive th | e, prod<br>EIN?<br>e entity  | Ves 's EIN and answer'                                                                                         | No<br>question       | Des<br>(<br>App<br>(<br>App                                                                                                    | It the co<br>signee's t<br>signee's<br>plicant's t | mpleti<br>telepho<br>)<br>s fax r<br>)<br>telepho<br>)<br>s fax r | on of this for<br>ne number (inclui<br>ne number (inclui<br>number (inclui | m.<br>Iude area<br>de area<br>Iude area<br>de area |

El Estado de Texas cuenta con un aplicativo web muy completo que le puede ayudar a identificar los códigos NIGP de los productos con los que desea participar en las convocatorias de contratación de los distintos Estados.

# http://window.texas.gov/procurement/tools/ comm-book/

• Puede buscar por clase de productos, por orden alfabético o por palabras claves.

# Formato de códigos NIGP

• 5 dígitos

15/10/2015

- Los tres primeros identifican la clase del producto
- Los dos últimos identifican el tipo de producto
   *Por ejemplo:*

**800 - 08** Zapatos y botas Botas de cuero

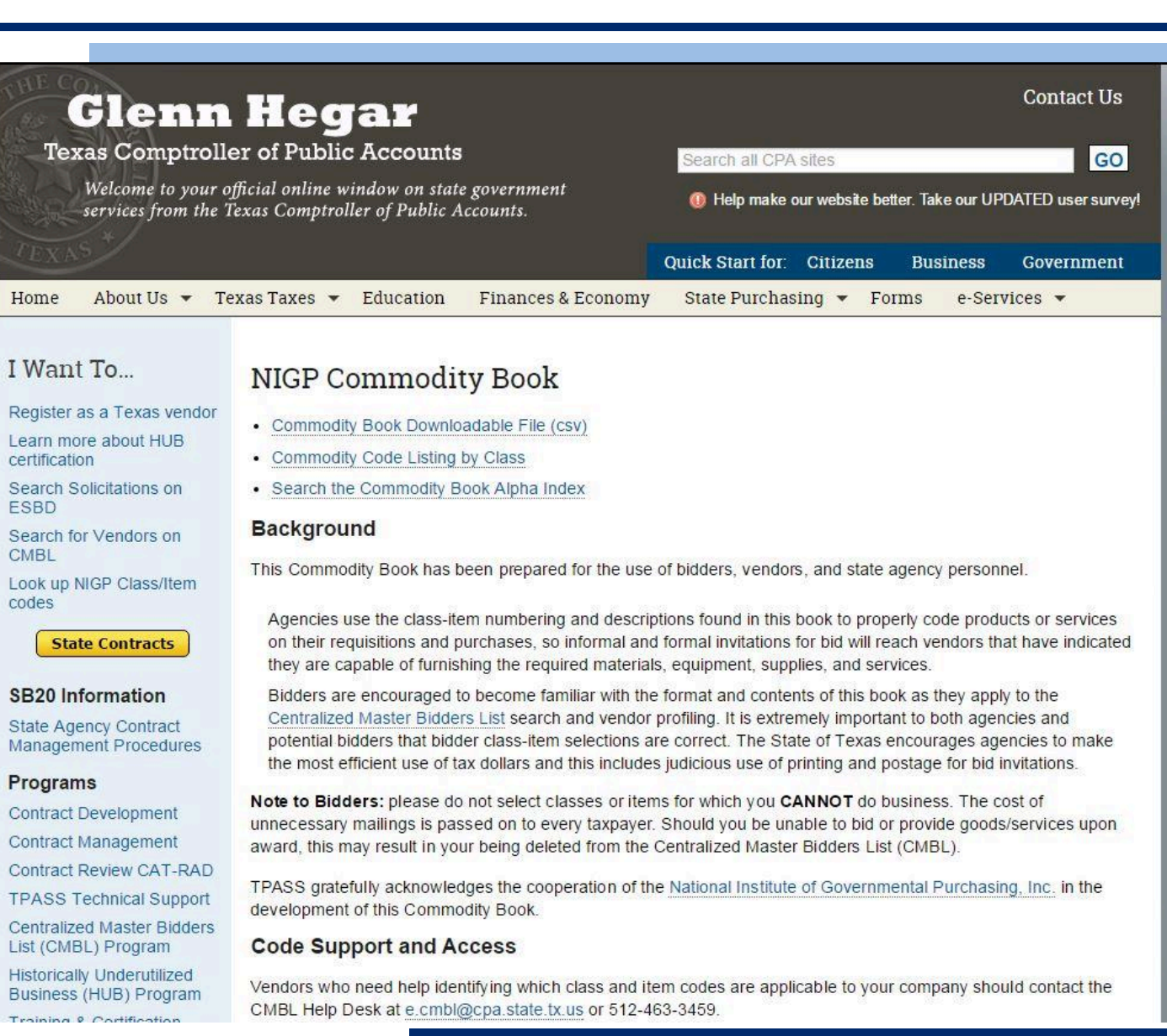

Para contratar con cualquier Estado, usted debe contar con **un número DUNS (Dun & Bradstreet);** un código único de 9 dígitos para cada sede de su organización.

• ¡Obtener el DUNS es gratuito!

# ¿Qué necesito para solicitar el DUNS?

- Razón social de la empresa y su ubicación (ciudad y dirección)
- Nombre(s) comercial(es) de la compañía (si aplica)
- Número de teléfono
- Nombre de la persona natural y su cargo dentro de la organización
- Número de empleados

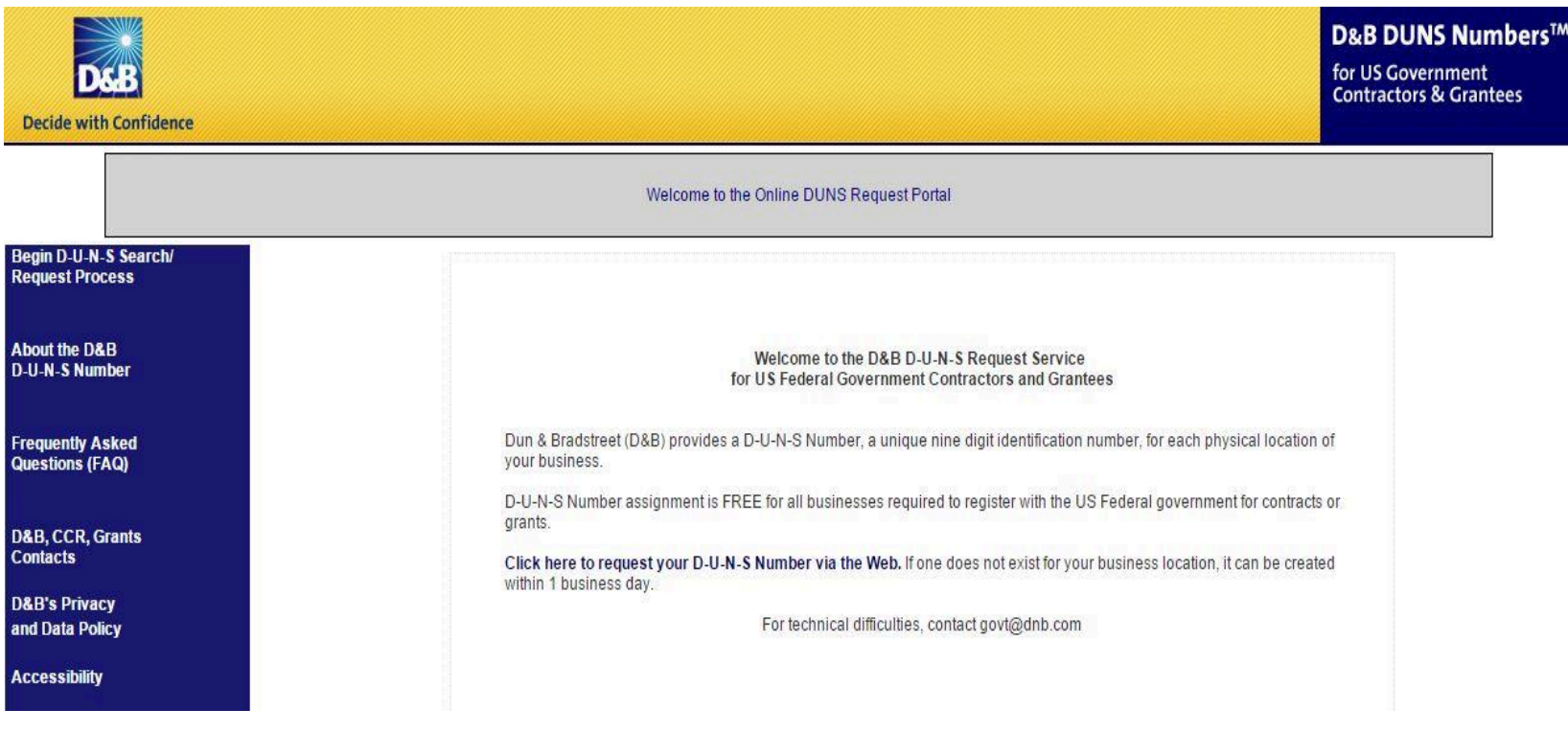

### http://www.fedgov.dnb.com